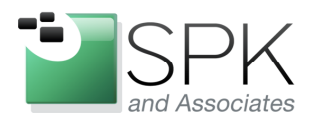

*SPK and Associates* 900 E Hamilton Ave, Ste.100 Campbell, CA 95008

# **Installing Rational Tools Using Response Files**

By

Ronald D. Ross (rross@spkaa.com)

Software Engineering Specialist

In a previous technical discussion, we had a look at creating installation repositories using IBM Packaging Utility. After creating a repository, we then used IBM Installation Manager to install from the newly created repository. This is all well and good, but during the course of installation, it was necessary to answer a great many queries, which took much time. If we multiply this by even a small number of installs, this method of installation would be tedious and error prone. Isn't there some way to automate the Rational tools installation process?

The answer is yes! IBM provides something called response files for Installation Manager which can record any given installation scenario and preserve all steps and query responses which can then be used to drive any number of subsequent installs. The first step of this kind of installation methodology will be to install Installation Manager on the target machine.

The first thing to do is to download the current version of Installation Manager. In the first red rectangle below, we can see the zip file for the version we have found and downloaded; it is version 1.4.3. We have unzipped the archive and changed into the directory created – see the second red rectangle in the screenshot below.

| 📼 C:\WINDOWS\system32\cmd.exe                                                                                                    | × |
|----------------------------------------------------------------------------------------------------|---|
| T:\Rational_IM>dir<br>Volume in drive T is ccase_rls<br>Volume Serial Number is 0001-1856                                                                          |   |
| Directory of T:\Rational_IM                                                                                                    |   |
| 05/04/2011 01:49 PM <dir> .<br/>05/04/2011 05:02 PM <dir></dir></dir>                                                                                              |   |
| 05/04/2011 01:49 PM 99,244,604 agent.installer.win32.win32.x86_1.4.3000.<br>20110303_1846.zip                                                                      |   |
| 05/04/2011 05:04 PT <vik> agent.installer.win32.win32.x86_1.4.3000.<br/>20110303_1846<br/>1 File(s) 99,244,604 bytes<br/>3 Dir(s) 138,428,694,528 bytes free</vik> | 1 |
| T:\Rational_IM>cd agent.installer.win32.win32.x86_1.4.3000.20110303_1846                                                                                           |   |
| T:\Rational_IM\agent.installer.win32.win32.x86_1.4.3000.20110303_1846≻dir<br>Volume in drive T is ccase_rls<br>Volume Serial Number is 0001-1856                   |   |
| Directory of T:\Rational_IM\agent.installer.win32.win32.x86_1.4.3000.20110303_1<br>846                                                                             |   |
| 05/04/2011 05:04 PM <dir> .</dir>                                                                                                    | - |

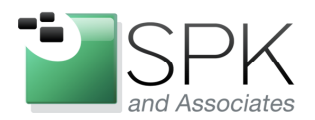

*SPK and Associates* 900 E Hamilton Ave, Ste.100 Campbell, CA 95008

The next screenshot is a continuation of the previous one. In it, we can see all the files contained in the Installation Manager zip archive. The executable *installc.exe* is the one to be used on Windows to install Installation Manager. Launching the command also makes use of the *silent-install.ini* initialization file. This *silent-install.ini* file contains default command-line arguments for *installc.exe*. We run the command: *"install –launcher.ini silent-install.ini"* as shown below.

| <pre>     1 File(s) 99.244.694 bytes     3 Dir(s) 138.428.694.528 bytes free  T:\Rational_IM&gt;cd agent.installer.win32.win32.x86_1.4.3000.20110303_1846  T:\Rational_IM\agent.installer.win32.win32.x86_1.4.3000.20110303_1846&gt;dir Uolume in drive T is ccase_rls Uolume Serial Number is 0001-1856 Directory of T:\Rational_IM\agent.installer.win32.win32.x86_1.4.3000.20110303_1846&gt;dir Uolume Serial Number is 0001-1856 Directory of T:\Rational_IM\agent.installer.win32.win32.x86_1.4.3000.20110303_1  65.004/2011 05:04 PM (DIR) 65.004/2011 05:04 PM (DIR) 65.004/2011 05:04 PM (DIR) 65.004/2011 05:04 PM (DIR) 65.004/2011 05:04 PM (DIR) 65.004/2011 01:50 PM (DIR) 65.004/2011 01:51 PM (DIR) 65.004/2011 01:51 PM (DIR) 65.004/2011 01:51 PM (DIR) 65.004/2011 01:51 PM (DIR) 65.004/2011 01:51 PM 1.645.320 gdjpus.dll 05.004/2011 01:49 PM .2/4 33 consoleinst.bat 05.004/2011 01:49 PM .2/4 install.ex 05.004/2011 01:51 PM .2/4 33 consoleinst.bat 05.004/2011 01:51 PM .2/4 33 consoleinst.bat 05.004/2011 01:51 PM .2/4 33 consoleinst.bat 05.004/2011 01:51 PM .2/4 33 consoleinst.bat 05.004/2011 01:51 PM .2/4 33 consoleinst.bat 05.004/2011 01:51 PM .2/4 33 consoleinst.bat 05.004/2011 01:51 PM .2/4 33 consoleinst.bat 05.004/2011 01:51 PM .2/4 install.exe 05.004/2011 01:51 PM .2/4 install.exe 05.004/2011 01:51 PM .2/4 install.exe 05.004/2011 01:51 PM .2/4 install.exe 05.004/2011 01:51 PM .2/4 install.exe 05.004/2011 01:51 PM .2/4 install.exe 05.004/2011 01:51 PM .2/4 install.exe 05.004/2011 01:51 PM .2/4 install.exe 05.004/2011 01:51 PM .2/4 install.ini 05.004/2011 01:51 PM .2/2 islent-install.ini 05.004/2011 01:51 PM .2/2 islent-install.ini 05.004/2011 01:51 PM .2/2 islent-install.ini 05.004/2011 01:51 PM .2/4 islent-install.ini 05.004/2011 01:51 PM .2/4 islent-install.ini 05.004/2011 01:51 PM .2/4 islent-install.ini 05.004/2011 01:51 PM .2/4 islent-install.ini 05.004/2011 01:51 PM .2/4 islent-install.ini 05.004/2011 01:51 PM .2/4 islent-install.ini 05.004/2011 01:51 PM .2/4 islent-install.ini 05.004/2011</pre>                                                                                                    | 📼 C:\WINDOWS\system32\cmd.exe                                                                                                    | - 🗆 🗙    |
|----------------------------------------------------------------------------------------------------|----------------------------------------------------------------------------------------------------|----------|
| <pre>T:\Rational_IM&gt;cd agent.installer.win32.win32.x86_1.4.3000.20110303_1846 T:\Rational_IM\agent.installer.win32.win32.x86_1.4.3000.20110303_1846&gt;dir Volume in drive T is ccase_rls Volume Serial Number is 0001-1856 Directory of T:\Rational_IM\agent.installer.win32.win32.x86_1.4.3000.20110303_1 846 05.04/2011 0:149 PM</pre>                                                                                                    | 1 File(s) 99,244,604 bytes<br>3 Dir(s) 138,428,694,528 bytes free                                                                                                    |          |
| T:\Rational_IM\agent.installer.win32.win32.x86_1.4.3000.20110303_1846>dir<br>Volume in drive T is ccase_Pls<br>Volume Serial Number is 0001-1856<br>Directory of T:\Rational_IM\agent.installer.win32.win32.x86_1.4.3000.20110303_1<br>846<br>05/04/2011 01:49 PM (DIR) .<br>05/04/2011 01:49 PM (DIR) .<br>05/04/2011 01:49 PM (DIR) .<br>05/04/2011 01:49 PM (DIR) .<br>05/04/2011 01:49 PM (DIR) .<br>05/04/2011 01:49 PM (DIR) .<br>05/04/2011 01:49 PM (DIR) .<br>05/04/2011 01:49 PM (DIR) .<br>05/04/2011 01:49 PM (DIR) features<br>05/04/2011 01:49 PM (DIR) .<br>05/04/2011 01:50 PM (DIR) .<br>05/04/2011 01:51 PM (DIR) .<br>05/04/2011 01:51 PM (DIR) .<br>05/04/2011 01:49 PM (2.433 consoleinst.bat<br>05/04/2011 01:49 PM (2.433 consoleinst.bat<br>05/04/2011 01:49 PM .<br>05/04/2011 01:49 PM .<br>05/04/2011 01:49 PM .<br>05/04/2011 01:49 PM .<br>05/04/2011 01:49 PM .<br>05/04/2011 01:49 PM .<br>05/04/2011 01:49 PM .<br>05/04/2011 01:49 PM .<br>05/04/2011 01:49 PM .<br>05/04/2011 01:49 PM .<br>05/04/2011 01:49 PM .<br>05/04/2011 01:49 PM .<br>05/04/2011 01:49 PM .<br>05/04/2011 01:51 PM .<br>05/04/2011 01:51 PM .<br>05/04/2011 01:51 PM .<br>05/04/2011 01:51 PM .<br>05/04/2011 01:51 PM .<br>05/04/2011 01:51 PM .<br>05/04/2011 01:51 PM .<br>05/04/2011 01:51 PM .<br>05/04/2011 01:51 PM .<br>05/04/2011 01:51 PM .<br>05/04/2011 01:51 PM .<br>0224 silent-install.ini<br>05/04/2011 01:51 PM .<br>0234 silent-install.ini<br>05/04/2011 01:51 PM .<br>05/04/2011 01:51 PM .<br>05/04/2011 01:51 PM .<br>05/04/2011 01:51 PM .<br>05/04/2011 01:51 PM .<br>05/04/2011 01:51 PM .<br>05/04/2011 01:51 PM .<br>05/04/2011 01:51 PM .<br>024 silent-install.ini<br>05/04/2011 01:51 PM .<br>025/04/2011 01:51 PM .<br>024 silent-install.ini<br>05/04/2011 01:51 PM .<br>025/04/2011 01:51 PM .<br>026 serinstc.exe<br>05/04/2011 01:51 PM .<br>027 silent-install.ini<br>05/04/2011 01:51 PM .<br>028.245 bytes<br>11 Dir(s) 138,428,694,528 bytes free<br>T:\Rational_IM\agent.installer.win32.win32.x86_1.4.3000.20110303_1846>installc -<br>launcher.ini silent-install.ini<br>020 silent-install.ini<br>020 silent-install.ini<br>020 silent-install.ini<br>020 silent-install.ini<br>020 silent-installer.win32.win32.x86_1.4.30 | T:\Rational_IM>cd agent.installer.win32.win32.x86_1.4.3000.20110303_1846                                                                                                    |          |
| Directory of T:\Rational_IM\agent.installer.win32.vin32.x86_1.4.3000.20110303_1<br>846<br>05/04/2011 05:04 PM (DIR) .<br>05/04/2011 01:49 PM (DIR) .<br>05/04/2011 01:49 PM (DIR) configuration<br>05/04/2011 01:49 PM (DIR) configuration<br>05/04/2011 01:49 PM (DIR) features<br>05/04/2011 01:49 PM (DIR) features<br>05/04/2011 01:49 PM (DIR) native<br>05/04/2011 01:51 PM (DIR) native<br>05/04/2011 01:51 PM (DIR) native<br>05/04/2011 01:51 PM (DIR) native<br>05/04/2011 01:51 PM (DIR) native<br>05/04/2011 01:51 PM (DIR) native<br>05/04/2011 01:49 PM (DIR) native<br>05/04/2011 01:49 PM (DIR) native<br>05/04/2011 01:49 PM (DIR) native<br>05/04/2011 01:49 PM 2.433 consoleinst.bat<br>05/04/2011 01:49 PM 2.433 consoleinst.lat<br>05/04/2011 01:49 PM 2.433 consoleinst.lat<br>05/04/2011 01:49 PM 2.433 consoleinst.lat<br>05/04/2011 01:49 PM 2.433 consoleinst.lat<br>05/04/2011 01:49 PM 2.433 consoleinst.lat<br>05/04/2011 01:49 PM 2.433 consoleinst.lat<br>05/04/2011 01:49 PM 2.433 consoleinst.lat<br>05/04/2011 01:49 PM 2.433 consoleinst.lat<br>05/04/2011 01:49 PM 2.433 consoleinst.lat<br>05/04/2011 01:49 PM 2.4576 (installc.exe<br>05/04/2011 01:51 PM 2.24 install.ini<br>05/04/2011 01:51 PM 2.24 silent-install.ini<br>05/04/2011 01:51 PM 2.24 silent-install.ini<br>05/04/2011 01:51 PM 2.231 user-silent-install.ini<br>05/04/2011 01:51 PM 2.232 userinst.exe<br>05/04/2011 01:51 PM 2.4576 userinst.exe<br>05/04/2011 01:51 PM 2.4576 userinst.exe<br>05/04/2011 01                                             | T:\Rational_IM\agent.installer.win32.win32.x86_1.4.3000.20110303_1846>dir<br>Volume in drive T is ccase_rls<br>Volume Serial Number is 0001-1856                                                                                                    |          |
| 05/04/2011       05:04 PM       (DIR)          05/04/2011       01:49 PM       (DIR)          05/04/2011       01:49 PM       (DIR)       configuration         05/04/2011       01:49 PM       (DIR)       configuration         05/04/2011       01:49 PM       (DIR)       configuration         05/04/2011       01:49 PM       (DIR)       features         05/04/2011       01:50 PM       (DIR)       native         05/04/2011       01:51 PM       (DIR)       native         05/04/2011       01:51 PM       (DIR)       native         05/04/2011       01:51 PM       (DIR)       native         05/04/2011       01:49 PM       2.433 consoleinst.bat         05/04/2011       01:49 PM       2.433 consoleinst.bat         05/04/2011       01:49 PM       2.433 consoleinst.bat         05/04/2011       01:49 PM       2.437 consoleinst.loat         05/04/2011       01:49 PM       2.437 consoleinst.bat         05/04/2011       01:49 PM       2.4576 install.ml         05/04/2011       01:51 PM       2.777 readme_1.4.3.html         05/04/2011       01:51 PM       2.777 readme_1.4.3.html         05/04/2011       01:                                                                                                    | Directory of T:\Rational_IM\agent.installer.win32.win32.x86_1.4.3000.201103<br>846                                                                                                    | 03_1     |
| -launcher.ini silent-install.ini                                                                                                    | 05/04/2011       05:04 PM       (DIR)          05/04/2011       01:49 PM       (DIR)          05/04/2011       01:49 PM       (DIR)       configuration         05/04/2011       01:49 PM       (DIR)       configuration         05/04/2011       01:49 PM       (DIR)       features         05/04/2011       01:49 PM       (DIR)       features         05/04/2011       01:50 PM       (DIR)       native         05/04/2011       01:51 PM       (DIR)       native         05/04/2011       01:51 PM       (DIR)       native         05/04/2011       01:49 PM       1.645.320 gdiplus.dll       05/04/2011         05/04/2011       01:49 PM       1.645.320 gdiplus.dll       05/04/2011         05/04/2011       01:49 PM       1/4 install.ini       05/04/2011         05/04/2011       01:49 PM       24.576       installc.ini         05/04/2011       01:51 PM       7/77 readme_1.4.3.html       05/04/2011         05/04/2011       01:51 PM       224 silent-install.ini       05/04/2011         05/04/2011       01:51 PM       224 silent-install.ini       05/04/2011       01:51 PM         05/04/2011       01:51 PM       224 silent-in | llc -    |
| 1:\Xational [M\agent.installer.win32.win32.xxb ].4.3000.20110303 1846>                                                                                                    | -launcher.ini silent-install.ini<br>T:\Bational IM\agent.installer.win32.win32.x86 1.4.3000.20110303 1846>                                                                                                    | <b>_</b> |

When the command has completed execution, Installation Manager will be fully installed on the machine. We can now see it listed in the Control Panel displayed in the screen-shot below.

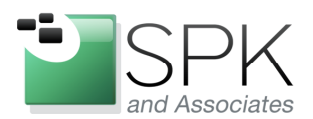

*SPK and Associates* 900 E Hamilton Ave, Ste.100 Campbell, CA 95008

| 🐻 Add or Rer                                | nove Programs                                   |                       |               |          | X |
|---------------------------------------------|-------------------------------------------------|-----------------------|---------------|----------|---|
|                                             | Currently installed programs:                   | Show up <u>d</u> ates | Sort by: Name |          | ~ |
| Change or<br>Remove                         | I Citrix Presentation Server Client             |                       | Size          | 23.54MB  | ~ |
| Programs                                    | 🔁 Compatibility Pack for the 2007 Office system |                       | Size          | 159.00MB |   |
| <b>1</b>                                    | CruiseControl.NET 1.4                           |                       | Size          | 9.18MB   |   |
| Add New                                     | CruiseControl.NET CCTray 1.4                    |                       | Size          | 0.74MB   |   |
| Programs                                    | 🔀 Crystal Reports 10                            |                       | Size          | 199.00MB |   |
|                                             | 🕞 Dell ResourceCD                               |                       | Size          | 2.73MB   |   |
| Add/Remove<br><u>W</u> indows<br>Components | 🙆 IBM Installation Manager                      |                       | Size          | 0.79MB   |   |
|                                             | IBM iSeries Access for Windows                  |                       | Size          | 121.00MB |   |
|                                             | 🕞 Intel(R) Graphics Media Accelerator Driver    |                       |               |          |   |
|                                             | b J2SE Runtime Environment 5.0 Update 10        |                       | Size          | 120.00MB |   |
| Set Program                                 | 🛃 Java(TM) 6 Update 22                          |                       | Size          | 91.04MB  |   |
| Defaults                                    | 🛃 Java(TM) 6 Update 5                           |                       | Size          | 114.00MB | ~ |

Here the Add or Remove Programs control panel shows IBM Installation Manager as now installed on the machine. It can now be started from the Start -> All Programs menu if needed. However, for our purposes, we will want to do something different.

Our purpose is to use Installation Manager to create a response file which can then be replayed later to install a given product repository. To do this, we again use the Installation Manager line command. Let's take a look at the screen-shot below to see how this is done.

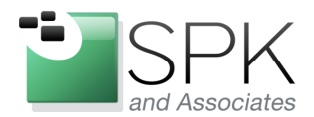

| C:\WINDOWS\system32\cmd.exe                                                  | - 🗆 🗙 |
|------------------------------------------------------------------------------|-------|
| 0 File(s) 0 bytes                                                            |       |
| 5 Dir(s) 19,617,902,592 bytes free                                           |       |
| C:\Program Files\IBM\Installation Manager>cd eclipse                         |       |
| C:\Program Files\IBM\Installation Manager\eclipse>dir                        |       |
| Volume in drive C has no label.                                              |       |
| Volume Serial Number is 2856-189B                                            |       |
| Divertery of Civ Due ware Biles (IDM) Lettelleting Mercury) coliner          |       |
| Directory of C. (rogram riles (ibm (installation manager (eclipse            |       |
| 05/10/2011 09:56 AM <dir> .</dir>                                            |       |
| 05/10/2011 09:56 AM <dir></dir>                                              |       |
| 05/04/2011 05:05 PM <dir> atoc</dir>                                         |       |
| 05/04/2011 05:06 PM 235 check.properties                                     |       |
| 05/10/2011 09:56 AM <dir> configuration</dir>                                |       |
| 05/04/2011 05:06 PM <dir> documentation</dir>                                |       |
| 05/04/2011 05:06 PM <dir> extra</dir>                                        |       |
| 03/03/2011 07:49 PM 58,608 IBMIM.exe                                         |       |
| 05/04/2011 05:06 PM 182_IBMIM.ini                                            |       |
| 03/03/2011 07:49 PM 24.576 IBMIMc.exe                                        |       |
| 05/04/2011 05:06 PM <dib>ire_5.0.4.sr11_20091106a</dib>                      |       |
| 03/03/2011 07:49 PM 58.608 launcher.exe                                      |       |
| 05/04/2011 05:06 PM 182 launcher.ini                                         |       |
| 05/04/2011 05:06 PM <dib> 1ib</dib>                                          |       |
| 05/04/2011 05:06 PM <dir> native</dir>                                       |       |
| 05/09/2011 04:10 PM <dib> p2</dib>                                           |       |
| 05/04/2011 05:05 PM <dib> plugins</dib>                                      |       |
| 01/20/2011 01:13 PM 7.777 readme.html                                        |       |
| 05/04/2011 05:04 PM 118 repository.config                                    |       |
| 05/04/2011 05:06 PM 233 silent-install.ini                                   |       |
| 05/04/2011 05:06 PM <dir> tools</dir>                                        |       |
| 9 File(s) 150.519 butes                                                      |       |
| 12 Dir(s) 19,617,902,592 bytes free                                          |       |
| C:\Program Files\IBM\Installation Manager\eclipse\IBMIMc.exe =record c:\Temp | CC    |
| CQ_Response.ini -skipInstall c:\Temp\IMData                                  |       |
|                                                                              |       |

In the above screen-shot, we have first changed into the install directory for Installation Manager, shown by the first red outline. The binary that we want to work with is *IBMIMc.exe*, which again is the version that is appropriate for Windows. The command syntax that we will use, *"IBMIMc.exe –record c:\Temp\CC\_CQ\_Response.ini –skipInstall c:\TempIMData"*, will be explained.

The "*-record*" parameter instructs the command to create a response file (specified after the parameter), which will record the choices made during the course of the installation so they can be replayed in a subsequent installation.

The "*-skipInstall*" parameter causes the install to be run in a record-only mode. No actual install will be done when using *-skipInstall*, the only purpose being to create the response file which will be used for later actual installs. The directory supplied along with the parameter is a temporary installation registry which tracks the components installed. If multiple components are to be "installed" and have response files created, the same installation registry should be used for all of them.

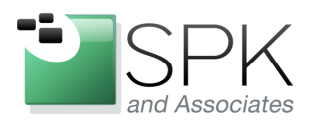

*SPK and Associates* 900 E Hamilton Ave, Ste.100 Campbell, CA 95008

| 🕲 IBM Installation Manage | (Recording)                                             |                                |           |
|---------------------------|---------------------------------------------------------|--------------------------------|-----------|
| File Help                 |                                                         |                                |           |
| Open 🕨                    |                                                         |                                |           |
| 📒 View Log                | anager                                                  |                                |           |
| Installation History      |                                                         |                                |           |
| 🗓 View Installed Packages |                                                         |                                |           |
| Preferences<br>Exit       | Install<br>Instal software par                          | kages.                         |           |
|                           | Update<br>Discover and install<br>fixes to installed so | updates and<br>tware packages. | Roll Back |
|                           | Change installed so<br>by adding or remov<br>functions. | tware packages                 | Uninstall |
| IBM.                      |                                                         |                                |           |

After launching Installation Manager by means of the line command, IM comes up and presents the following window to begin a product install. To begin, and thus record the results in a response file, we begin by setting the repository location that we want to install. Use the Preferences menu option as shown above.

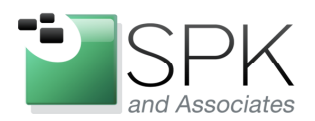

*SPK and Associates* 900 E Hamilton Ave, Ste.100 Campbell, CA 95008

| 🙆 Prefe                                     | erences                                                                        |                                        |         |                 |                                                    |
|---------------------------------------------|--------------------------------------------------------------------------------|----------------------------------------|---------|-----------------|----------------------------------------------------|
| type filte                                  | er text                                                                        | Repositories                           |         |                 | <                                                  |
| Rep<br>App<br>Files<br>Help<br>Thte<br>Pass | ositories<br>earance<br>: for Rollback<br>:<br>rnet<br>:port Advantage<br>atec | Repositories:                          | Connect | ion             | Add Repository                                     |
| -,-                                         | 1 Add Repository                                                               |                                        |         |                 | Move Up                                            |
|                                             | Add a repository<br>Specify a repository and                                   | add to the repository preference list. |         |                 | Move Down<br>Clear Credentials<br>Test Connections |
|                                             | Repository:                                                                    | ▼ В                                    | rowse   |                 |                                                    |
|                                             |                                                                                |                                        |         | he Installation | Manager itself) are<br>Defaults Apply              |
| ?                                           |                                                                                | ОК Са                                  | ancel   |                 | K Cancel                                           |

When the Preferences panel comes up, click on Add Repository to get the subsequent pop-up. The Browse button can be used to navigate to the location of an install repository, and select the *diskTag.inf* or *repository.config* file which describes that repository. The results of this can be seen in the next screenshot.

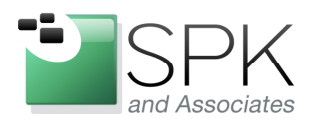

*SPK and Associates* 900 E Hamilton Ave, Ste.100 Campbell, CA 95008

| Preferences                                                                                   |               |                                                                                                    |
|-----------------------------------------------------------------------------------------------|---------------|----------------------------------------------------------------------------------------------------|
| type filter text                                                                              | Repositories  | ⇔ - ⇒ - ▼                                                                                                    |
| Repositories<br>Appearance<br>Files for Rollback<br>Internet<br>Passport Advantage<br>Updates | Repositories: | Add Repository<br>Edit Repository<br>Remove Repository<br>Move Up<br>Move Up<br>Move Down<br>Clear Credentials<br>Test Connections |
| 0                                                                                             |               | OK Cancel                                                                                                    |

In the case shown above, we will be installing a repository that contains three components. These are ClearCase and ClearQuest 7.1.2.2, and Rational License Administrator 8.1.1. This creation of this multiple product repository was described in a prior blog post, which described the use of IBM Packaging Utility for this purpose. We are now continuing by using this pre-created repository and creating a response file to automatically install it.

Click OK to accept and retain the new repository. You are then returned to the main initial Installation Manager console. Click Install on the main IM console to be presented with the installation options for this particular repository package. As previously mentioned, this one contains three different software applications: Rational ClearCase, Rational ClearQuest, and the Rational License Key Administrator.

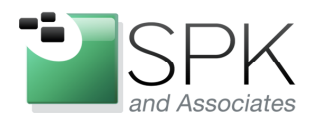

*SPK and Associates* 900 E Hamilton Ave, Ste.100 Campbell, CA 95008

| Select packages to install:                                                                                                    |                                          |                                  | -                                        |
|----------------------------------------------------------------------------------------------------|------------------------------------------|----------------------------------|------------------------------------------|
|                                                                                                    | Shahar                                   | Unnelay                          | License Keu Tune                         |
| Installation Packages                                                                                                    | otatus                                   | venuur                           | License key Type                         |
|                                                                                                    |                                          | IBM                              |                                          |
| 😑 🔲 🚺 IBM® Rational® ClearQuest® - Windows                                                                                                    |                                          |                                  |                                          |
| University of the second second secon |                                          | IBM                              |                                          |
| Diffig Rationally License Key Automistrator                                                                                                    |                                          | IBM                              |                                          |
|                                                                                                    |                                          |                                  |                                          |
|                                                                                                    |                                          |                                  |                                          |
|                                                                                                    |                                          |                                  |                                          |
|                                                                                                    |                                          |                                  |                                          |
|                                                                                                    |                                          |                                  |                                          |
| Show all versions                                                                                                    |                                          | Check                            | for Other Versions, Fixes, and Extension |
|                                                                                                    |                                          |                                  |                                          |
| etails                                                                                                    |                                          |                                  |                                          |
| 3M® Rational® ClearCase® - Windows 7.1.2.02                                                                                                    |                                          |                                  |                                          |
|                                                                                                    | everything that evolves in the developme | ent process. Features Snapshot a | nd Dynamic Views, advanced build         |
| omprehensive software configuration management that helps teams control<br>anagement, and Unified Change Management. More info                                                                                                    |                                          |                                  |                                          |
| .omprehensive software configuration management that helps teams control<br>nanagement, and Unified Change Management. <u>More info</u><br>Repository: \\europe\ccase_rls\Rational_7.1.2.2_Lic_8.1.1                                                                                                    |                                          |                                  |                                          |
| omprehensive software configuration management that heips teams control<br>anagement, and Unified Change Management. <u>More info</u><br>Repository: \\europe\ccase_rls\Rational_7.1.2.2_Lic_8.1.1                                                                                                    |                                          |                                  |                                          |

Above, we see the product packages included in the repository which will be installed.

| IBM Installation Manager(Recording)                                 |                   |              |                                     |
|---------------------------------------------------------------------|-------------------|--------------|-------------------------------------|
| Install Packages<br>Select packages to install:                     |                   |              | -                                   |
| Installation Packages                                               | Status            | Vendor       | License Key Type                    |
| □ V IIIM® Rational® ClearCase® - Windows                            | Will be installed | IBM          |                                     |
| □ V IIIM® Rational® ClearQuest® - Windows                           | Will be installed | IBM          |                                     |
| G U IBM® Rational® License Key Administrator<br>U Ø 0 Version 8.1.1 | Will be installed | IBM          |                                     |
|                                                                     |                   |              |                                     |
| Show all versions                                                   |                   | Check for Ot | her Versions, Fixes, and Extensions |
| Details                                                             |                   |              |                                     |
| IBM® Rational® License Key Administrator 8.1.1                      |                   |              |                                     |
| Repository: \\europe\ccase_rls\Rational_7.1.2.2_Lic_8.1.1           |                   |              |                                     |
|                                                                     |                   |              |                                     |
| 0                                                                   |                   | < Back Ne    | xt > Install Cancel                 |
|                                                                     |                   |              |                                     |

Check the products to be installed (in our case, all of them), and click Next.

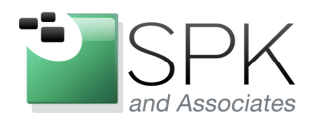

*SPK and Associates* 900 E Hamilton Ave, Ste.100 Campbell, CA 95008

| M Installation Manager(Recording)                                   |                                                                                                    |
|---------------------------------------------------------------------|----------------------------------------------------------------------------------------------------|
| Install Packages                                                    |                                                                                                    |
| valuate the prerequisites for the selected parkages. Click the ma   | Reu noues for audicional informacion about prerequisites.                                                                                                    |
| Install Prerequisite Licenses Loca                                  | ition Features Summary                                                                                                    |
| Validation Results                                                  |                                                                                                    |
| IBM® Rational® ClearCase® - Windows 7.1.2.02     Antivirus Warning  | STOP! Before proceeding with this install, please close all applications and disable anti-virus software. Check <u>http://www-<br/>01.ibm.com/support/docview.wss?rs=2038.context=5W0008.g1=11352958uid=swq21135295</u> for information on how to |
| IBM® Rational® ClearQuest® - Windows 7.1.2.02     Aptivirus Warping | prevent potential system corruption.                                                                                                    |
| IBM® Rational® License Key Administrator 8.1.1                      |                                                                                                    |
|                                                                     |                                                                                                    |
|                                                                     |                                                                                                    |
|                                                                     |                                                                                                    |
|                                                                     |                                                                                                    |
|                                                                     |                                                                                                    |
|                                                                     |                                                                                                    |
|                                                                     |                                                                                                    |
|                                                                     |                                                                                                    |
|                                                                     |                                                                                                    |
|                                                                     |                                                                                                    |
|                                                                     | Recheck Status                                                                                                    |
|                                                                     |                                                                                                    |
|                                                                     | < Back Next > Install Cancel                                                                                                    |
|                                                                     |                                                                                                    |

Deal with any conflicts, such as anti-virus software, and click Next to continue.

| Install Packages         Read the following license agreements carefully.         Install Prerequiste       License Agreement         Image: Bit Rational ClearCase       DepORTANT: READ CAREFULLY         Image: Bit Rational ClearCase       Two license Agreement for Evaluation of Programs         Image: Bit Rational ClearCase Agreement       International Hicense Agreement for Evaluation of Programs         Image: Bit Rational License Agreement       International Hicense Agreement         Image: Bit Rational License Agreement       International Hicense Agreement         Image: Bit Rational License Agreement       International Hicense Agreement         Image: Bit Rational License Agreement       International Hicense Agreement         Image: Bit Rational License Agreement       International License Agreement, without modification.         If Licensee is obtaining the Program for purposes of productive use (other than evaluation, testing, trial "try or buy," or demonstration): By clicking on the "Accept" button below, Licensee accepts but() (the International Horgen an License Agreement, (the "Evaluation of Program for Use and the Texal action"): By clicking on the "Accept" button below, Licensee accepts to but() (the International License Agreement for Evaluation of Program for use after the Evaluation Use maintain additional or program for use after the Evaluation (the Evaluation of Program for use after the Evaluation Use matching by Pricement (the "IPLA"), without modification.         The Evaluation License agreements       The Evaluation Use matching by Pricement agreement (e.g.,                                                                        | IBM Installation Manager(Recording,)                                                                                                    |          |
|----------------------------------------------------------------------------------------------------|----------------------------------------------------------------------------------------------------|----------|
| IBM Rational ClearCase       IMPORTANT: READ CAREFULLY         I Lense Agreement       I. International License Agreement         I Lense Agreement       I. International License Agreement         I Lense Agreement       I. International License Agreement         I Lense Agreement       I. International Program for purposes of productive use (other than evaluation, testing, trial "try or buy," or demonstration): By clicking on the "Accept" button below, Licensee accepts the International Program License Agreement, without modification.         IF Licensee is obtaining the Program for purposes of evaluation, testing, trial "try or buy," or demonstration (collectively, an "Evaluation"): By clicking on the "Accept" button below, Licensee accepts both (0) the International License Agreement for Evaluation of Programs (the "Evaluation"): By clicking on the "Accept" button below, Licensee accepts both (0) the International License Agreement (the "Evaluation"): By clicking on the "Accept" button below, Licensee elects to retain the Program for the subational Program for use after the Evaluation License Agreement (the "Evaluation Ucense"), without modification, and (ii) the International Program for the Evaluation (or obtain additional copies of the Program for use after the Evaluation License agreement (e.g., the IBM International Passport Advantage or the IBM Passport Advantage Express agreements).         The Evaluation License agreements       The Evaluation License agreements follow.         I accept the terms in the license agreements       Immediate the terms in the license agreements         I do not accept the terms in the license agreements       Immt Al | Install Packages Read the following license agreements carefully. Install Prerequisite Licenses Location Features Summary                                                                                                    |          |
| I accept the terms in the license agreements      I do not accept the terms in the license agreements                                                                                                    | IBM Rational ClearCase       IMPORTANT: READ CAREFULLY         License Agreement       Two license agreements are presented below.         License Agreement       International License key Server         License Agreement       International Ucense Agreement for Evaluation of Programs         License Agreement       International Program License Agreement for Evaluation of Programs         License Agreement       International Program License Agreement         If License e is obtaining the Program for purposes of productive use (other than evaluation, testing, trial "try or buy," or demonstration): By clicking on the "Accept" button below, Licensee accepts the International Program License Agreement, without modification.         IF Licensee is obtaining the Program for the purpose of evaluation, testing, trial "try or buy," or demonstration): By clicking on the "Accept" button below, Licensee accepts both () the International License Agreement, without modification.         IF Licensee is obtaining the Program for the purpose of evaluation, testing, trial "try or buy," or demonstration): By clicking on the "Accept" button below, Licensee accepts both () the International License Agreement, without modification.         IF Evaluation License will apply during the term of Licensee's Evaluation.         The Evaluation License agreements).         The Evaluation License agreements).         The Evaluation License and the IPLA are not in effect concurrently; neither modifies the other; and each is independent of the other.         The complete text of each of these two license agreements follow. |          |
| Install     Cancel                                                                                                    | I accept the terms in the license agreements     I do not accept the terms in the license agreements          Print All           7                                                                                                    | )<br>:el |

Accept the licensing agreements, and click Next to continue.

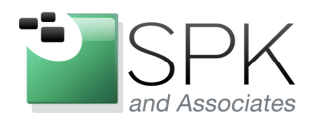

| IBM Installation Manager(Recording,)                                                                                                    |        |
|----------------------------------------------------------------------------------------------------|--------|
| Install Packages                                                                                                    |        |
| Install Prerequisite Licenses Location Features Summary                                                                                                    |        |
| When you install packages, files are stored in two locations:  1) The shared resources directory - resources that can be shared by multiple packages. 2) The installation directory - any resources that are unique to the package that you are installing. Important: You can only select the shared resources directory the first time you install a package with the IBM Installation Manager. For best results select the drive with the available space because it must have adequate space for the shared resources of future packages. | most   |
| Shared Resources Directory: C:\Program Files\IBM\IMShared                                                                                                    | Browse |
| Volume Available Space<br>C: 18.24 GB                                                                                                    |        |
| ⑦ < Back Next > Install                                                                                                    | Cancel |
|                                                                                                    |        |

You probably should accept the default shared resources location. Click Next.

| 🚇 IBM Installation Manag                                    | ger(Recording)                                                                                                    |                                                                 |                |
|-------------------------------------------------------------|----------------------------------------------------------------------------------------------------|-----------------------------------------------------------------|----------------|
| Install Package<br>The packages will be inst<br>Instal Prer | equisite Licenses Location Features                                                                                      | o to change the installation directory.                         | -              |
| Package Group Name                                          | ĸs                                                                                                    | Installation Directory<br>C1Program Elles'IBM/RationalRLKS      |                |
| IBM® Ratio                                                  | nal@ License Key Administrator 8.1.1<br>NLC<br>nal@ ClearCase® - Windows 7.1.2.02<br>nal@ ClearQuest® - Windows 7.1.2.02 | C:\Program Files\IBM\RationalSDLC                               |                |
| Package Group Name: I<br>Installation Directory:            | IBM Rational RLKS<br>C:\program Files\IBM\RationalRLKS                                                                   |                                                                 | Browse         |
| Details<br>Shared Resources Direc                           | tory: C:\Program Files\IBM\IMShared                                                                                      | Disk Space Information<br>Volume Available Space<br>C: 18.24 GB |                |
| 0                                                           |                                                                                                    | < Back Next >                                                   | Install Cancel |

Click Next unless there is reason to do otherwise with the install locations.

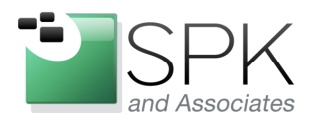

| M Installation Manag       | ger(Recording)                                |                                          |         |                        |
|----------------------------|-----------------------------------------------|------------------------------------------|---------|------------------------|
| Install Package            | es                                            |                                          |         | -                      |
| Select the translations to | o install.                                    |                                          |         |                        |
| Install Pren               | equisite Licenses Location                    | Features Summary                         |         |                        |
| Select the translations fo | r the packages that will be installed to pack | age group IBM Rational SDLC, IBM Rationa | I RLKS. |                        |
| Translations               | Brazilian Portuguese                          | French                                   | German  | Italian                |
| Japanese                   | Korean                                        | Simplified Chinese                       | Spanish | Traditional Chinese    |
|                            |                                               |                                          |         |                        |
|                            |                                               |                                          | <       | Back Next > Install Ca |

Click Next to accept English as the installation language.

| IBM Installation Manager(Recording)                                                                                                    |                                         |
|----------------------------------------------------------------------------------------------------|-----------------------------------------|
| Install Packages Select the features to install. Install Prerequisite Licenses Location Features Summary                                                                                                    | -                                       |
| Features                                                                                                    |                                         |
| Image: Server Components         Image: Image: Server Components                                                                                                    | 3                                       |
| Show dependencies                                                                                                    | Expand All Collapse All Restore Default |
| <ul> <li>Selected by Installation Manager because of dependencies</li> <li>Details</li> <li>Rational ClearQuest for Windows Client</li> <li>This is the the Microsoft Windows interface to IBM Rational ClearQuest.</li> </ul> |                                         |
| 0                                                                                                    | ✓ Back Next > Install Cancel            |

Make any needed adjustments to installation options and click Next.

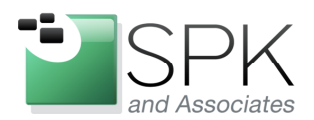

| IBM Installation Manager (Recording,<br>Install Packages<br>Fill in the configurations for the packages.<br>Install Prerequisite Li                                                                                                    | )                                                                                                    |
|----------------------------------------------------------------------------------------------------|----------------------------------------------------------------------------------------------------|
| Common Configurations  Automatic Process Stopping Co Common Licensing Help System  File System  File System  File System  Construct Administration  MVF5 Case Sensitivity  MVF5 Settings ClearCase File Server (CCFS) Clustomize Pop-Up Menu: Clear ClearCase Atria Licensing  File System Struct ClearCase Atria Licensing  File Site Server (CCFS)  Desktop Shortcut ClearCase Atria Licensing  File Site Server (CCFS)  Desktop Shortcut ClearCase Atria Licensing  File Site Server (CCFS)  ClearCase Atria Licensing  File Server (CCFS)  Desktop Shortcut ClearCase Atria Licensing  File Server (CCFS)  ClearCase Atria Licensing  File Server (CCFS)  File Server (CCFS)  File Server (CCFS)  File Server (CCFS)  File Server (CCFS)  File Server | Common Configurations         Automatic Process Stopping Configuration         Installation Manager checks for running processes during the installation. If these running processes are associated with the product you are installing, then these processes must be stopped. Click Yes to have Installation Manager stop these processes during the installation. If you click No, the installation stops and users must manually stop the processes to continue the installation.            • Yes, stop processes             • No, do not stop processes |
| 0                                                                                                    | < Back Next > Install Cancel                                                                                                    |

OK, here we go with the install. If we look at the left hand panel of the window, we see all the steps that need to be completed when installing the different Rational applications. We will quickly go through all of these, with perhaps minimal commentary on each, since we have seen all of these before in prior technical blog posts.

Note that as we move through the installation screens, the items in the left hand panel will be marked as completed by Installation Manager. In the present window, select the Yes radio button, and click Next.

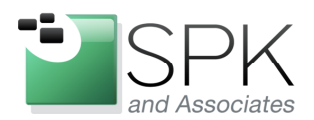

*SPK and Associates* 900 E Hamilton Ave, Ste.100 Campbell, CA 95008

| IBM Installation Manager(Recording,)                                                                                                    | )                                                                                                    |
|----------------------------------------------------------------------------------------------------|----------------------------------------------------------------------------------------------------|
| Install Packages<br>Fill in the configurations for the packages.<br>Instal Prerequisite Lin                                                                                                    | censes Location Features Summary                                                                                                    |
| Automatic Process Stopping Co                                                                                                    | Common Licensing                                                                                                    |
| Common Licensing     Hep System     Desktonal@ ClearCase@ - Wir     Service Account     Registry and Mail Servers     Remote Administration     MVFS Case Sensitivity     MVFS Settings     ClearCase File Server (CCFS)     Customize Pop-Up Menu: Clear     Customize Pop-Up Menu: Clear     Customize Tool Shortcuts: Clea     Desktop Shortcut     ClearCase Atria Licensing     Desktop Shortcut     ClearCase Atria Licensing     IBM® Rational@ ClearQuest@ - W     E-mail Notification | Configure IBM Rational Common Licensing<br>(powered by FLEXIm software) Enter the TCP/IP port and host name of one or more single license servers, separating the server names with a semicolon. If you are entering<br>redundant license servers; specify three servers separating server names with a comma. If you would like to use the server's default port<br>number, you may omit the port number when specifying a license server. The license server(s) specified will be used to globally configure the v8 licensing on this machine. Therefore, if you have other products<br>installed that use v8 licensing, the server(s) you enter here may also be used to serve licenses for them. If you do not know this information, you can configure the license server after the installation completes by running the IBM Rational License<br>Key Administrator. Example:<br>@ss1;27000@ss2;27000@rs1,1765@rs2,@rs3;@ss3<br>License server elements: |
| 3                                                                                                    | < Back Next > Install Cancel                                                                                                    |
| L                                                                                                    |                                                                                                    |

Here we are on the second step of the install, indicated by the red rectangle. First note that the prior step is marked by IM in green as complete. Enter the license information and click Next.

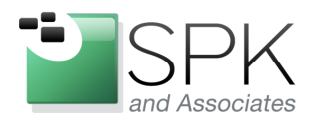

Campbell, CA 95008

*SPK and Associates* 900 E Hamilton Ave, Ste.100

| Install Packages<br>Fill in the configurations for the packages.<br>Install Prerequisite Lic                                                                                                    | zenses Location Features Summary                                                                                                    |  |
|----------------------------------------------------------------------------------------------------|----------------------------------------------------------------------------------------------------|--|
| Common Configurations  Common Licensing  Common Licensing  Common Licensing  Common Licensing  Common Licensing  Common Licensing  Common Licensing  Common Licensing  Common Licensing  Common Licensing  Control Common Licensing  Control Common Licensing  Control Common Licensing  Common Licensing | Common Configurations Help System  Remote help for "IBM® Rational® ClearQuest® - Windows" is available and is enabled by default. You can use remote help to dynamically retrieve the latest product documentation from the Web. If you work offline, you can download the help that you need into your local help system. You can also connect to a help system that is set up on your intranet server. If you install packages that do not use remote help, the documentation from the Web. If you work offline, you can observer. If you install packages that do not use remote help, the documentation for those packages is installed on your computer.  After the installation, you can change how you access help by using the help preferences option in the product.  Access help from the Web  Download help and access the content locally. Only limited help content is included during installation. When you first start the product, the complete online help is downloaded and installed provided that you have an Internet connection. Con subsequent Startups, available updates to the help are downloaded and installed.  Access help from a server on your intranet Host: Path: Path: |  |

Probably it's best to take Help documentation from the web. Click Next.

| IBM Installation Manager(Recording,                                                                                                    | .)                                                                                                    |        |
|----------------------------------------------------------------------------------------------------|----------------------------------------------------------------------------------------------------|--------|
| Install Packages<br>Some empty fields are required.<br>Install Prerequisite Lik                                                                                                    | tenses Location Features Summary                                                                                                    |        |
| Common Configurations     Automatic Process Stopping Co                                                                                                    | Configuration for IBM® Rational® ClearCase® - Windows 7.1.2.02<br>Service Account                                                                 |        |
| Help System     Help System     Help System     Service Account     Service Account     Registry and Mail Servers     Remote Administration     MVFS Case Sensitivity     MVFS Settings     ClearCase File Server (CCFS)     Customize Pop-Up Menu: Clear     Customize Pop-Up Menu: Clear     Desktop Shortcut     ClearCase Atria Licensing     JBM® Rational® ClearQuest® - W     E-mail Notification | Enter the user account for ClearCase server processes.          Account domain (required):       BOD         Server process user name (required): |        |
| •                                                                                                    | <back next=""> Install</back>                                                                                                    | Cancel |

Enter ClearCase configuration information and click Next.

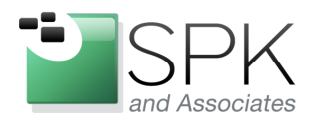

*SPK and Associates* 900 E Hamilton Ave, Ste.100 Campbell, CA 95008

| <ul> <li>IBM Installation Manager(Recording,<br/>Install Packages</li> <li>Enter a registry server host name.</li> </ul>                                                                                                    | .)                                                                                                    |
|----------------------------------------------------------------------------------------------------|----------------------------------------------------------------------------------------------------|
| Install Prerequisite Li Common Configurations Automatic Process Stopping Co Common Licensing Help System Bild Re Rational® ClearCase® - Wir Registry and Mail Servers Remote Administration MVFS Case Sensitivity MVF5 Settings ClearCase File Server (CCFS) Customize Pop-Up Menu: Clear Customize Tool Shortcuts: Clea Desktop Shortcut ClearCase Atria Licensing Differential Licensing Differential Licensing Differential Licensing Differential Licensing ClearCase Atria Licensing ClearCase Atria Licensing ClearCase Atria Licensing Differential Licensing ClearCase Atria Licensing ClearCase Atria | tenses         Location         Features         Summary           Configuration for IBM® Rational® ClearCase® - Windows 7.1.2.02         Registry and Mail Servers           The registry server stores VOB and view tag information.         Registry server stores VOB and view tag information.           Registry server stores VOB and view tag information.         Registry server stores VOB and view tag information.           Registry server stores VOB and view tag information.         Registry server stores VOB and view tags.           Windows registry region (required): |
| 0                                                                                                    | < Back                                                                                                    |

More ClearCase configuration settings. Enter what is appropriate and click Next.

| 🙆 IBM Installation Manager(Recording.                                                                                                    | )                                                                                       |                                      |
|----------------------------------------------------------------------------------------------------|-----------------------------------------------------------------------------------------|--------------------------------------|
| Install Packages<br>Fill in the configurations for the packages.<br>Install Prerequisite Li                                                                                                    | censes Location Features Summary                                                        | -                                    |
| <ul> <li>□ Common Configurations</li> <li>□ Automatic Process Stopping Co</li> <li>□ Common Licensing</li> </ul>                                                                                                    | Configuration for IBM® Rational® ClearCase® - Windows 7.1.2.02<br>Remote Administration |                                      |
| Help System     Help System     TBM® Rational® ClearCase® - Wir     Registry and Mail Servers     Registry and Mail Servers     WerS Case Sensitivity     MVFS Settings     ClearCase File Server (CCFS)     Customize Pop-Up Menu: Clear     Customize Pop-Up Menu: Clear     Customize Pop-Up Menu: Clear     Customize Tool Shortcuts: Clea     Desktop Shortcut     ClearCase Atria Licensing     Help Rational® ClearQuest® - W     E-mail Notification | Do you want to disable remote administration for ClearCase?                             |                                      |
| 0                                                                                                    |                                                                                         | <back next=""> Install Cancel</back> |

Choose the desired setting for remote administration and click Next.

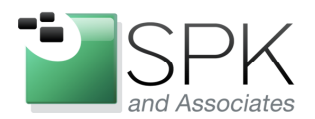

*SPK and Associates* 900 E Hamilton Ave, Ste.100 Campbell, CA 95008

| <ul> <li>IBM Installation Manager (Recording,<br/>Install Packages</li> <li>Fill in the configurations for the packages.</li> <li>Install Prerequisite Li</li> </ul>                                                                                                    | )                                                                                                    |
|----------------------------------------------------------------------------------------------------|----------------------------------------------------------------------------------------------------|
| Common Configurations  Automatic Process Stopping Co Common Licensing  Help System  Registry and Mail Servers Registry and Mail Servers Remote Administration WHFS Case Sensitivity WHFS Settings ClearCase File Server (CCFS) Customize Pool-Up Menu: Clear Customize Pool-Up Menu: Clear Customize Pool-Up Menu | Configuration for IBM® Rational® ClearCase® - Windows 7.1.2.02         MVFS Case Sensitivity         Check this item if you want to use Windows style file lookup that is not case-sensitive.         Clear this item if you want to use UNIX style file lookup that is case-sensitive. The MVFS will also preserve the case of view-private filenames.         ✓       Not Case-Sensitive         Check this item if you want to preserve the case of view-private filenames.         Clear this item if you want to convert view-private filenames to lowercase.         Case Preserving |
| 0                                                                                                    | < <u>Back</u> Next > Install Cancel                                                                                                    |

Click Next after setting case sensitivity to what is required.

| 🕲 IBM Installation Manager(Recording.                                                                                                    | )                                                                                                    |                              | × |
|----------------------------------------------------------------------------------------------------|----------------------------------------------------------------------------------------------------|------------------------------|---|
| Install Packages<br>Fill in the configurations for the packages.<br>Instal Prerequisite Li                                                                                                    | censes Location Features Summary                                                                                                    |                              |   |
| □ 10 Common Configurations<br>                                                                                                    | Configuration for IBM® Rational® ClearCase® - Windows 7.1.2.02<br>MVFS Settings                                                                                                    |                              |   |
| Common Licensing<br>Help System<br>Berlie System<br>Service Account<br>Registry and Mal Servers<br>Remote Administration<br>WMFS Case Sensitivity<br>WMFS Settings<br>ClearCase File Server (CCFS)<br>Customize Foo-Ly Menu: Clear<br>Customize Tool Shortcuts: Clea<br>Desktop Shortcut<br>ClearCase Aria Licensing<br>Berli IBM@ Rational@ ClearQuest@ + W<br>E-mail Notification | Drive letter used to mount dynamic views:<br>Set the scaling factor for initializing MVFS cache sizes:<br>Scaling factor:<br>Maximum number of mnodes to keep on the VOB free list:<br>Maximum number of mnodes to keep for the cleartext free list: | M:                           |   |
| 0                                                                                                    |                                                                                                    | < Back Next > Install Cancel |   |

Accept defaults and click Next unless there is some need to change it.

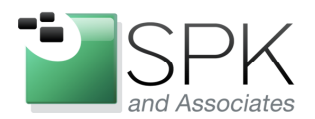

*SPK and Associates* 900 E Hamilton Ave, Ste.100 Campbell, CA 95008

| IBM Installation Manager(Recording.                              | )                                                                                                    |                                      |
|------------------------------------------------------------------|----------------------------------------------------------------------------------------------------|--------------------------------------|
| Install Packages<br>Fill in the configurations for the packages. |                                                                                                    |                                      |
| Install Prerequisite                                             | Censes     Location     Features     Summary       Configuration for IBM® Rational@ ClearCase@ - Windows 7.1.2.02     ClearCase File Server (CCFS)       Do you want to enable CCFS for this installation?        • Ygs, enable CCFS       • Ng, disable CCFS       • Ng, disable CCFS       • Ng, disable CCFS       • O Ng, disable CCFS       • O Ng |                                      |
| 0                                                                |                                                                                                    | <back next=""> Install Cancel</back> |

Enable or disable CCFS and click Next.

| Table Processes         Fill the configurations for the packages.         Install Prerequisite       Licences       Location       Features       Summary         Install Prerequisite       Licences       Location       Features       Summary         Install Prerequisite       Licences       Location       Features       Summary         Install Prerequisite       Licences       Location       Features       Summary         Install Prerequisite       Licences       Location       Features       Summary         Install Prerequisite       Licences       Location       Features       Summary         Install Prerequisite       Licences       Location       Features       Summary         Install Prerequisite       Licences       Location       Features       Customize Pop-Up Menu: ClearCase Explorer         Install Precesse       NWFS Case Sensitivity       MWFS Settings       Precesse       Precesse         Install Precesse Aria Licensing       Install Customize Pop-Up Menu: Clear<br>Customize Tool Shortcuts: Clear<br>ClearCase Aria Licensing       Precesse       Precesse         Install Precesse       Install Notification       Finall Notification       Features       Features         Install Precesses       Enail Notification       Features       Featur                                                                                          | BM Installation Manager(Recording, .                                                                                                    | .)                                                                                                    |                                      |
|----------------------------------------------------------------------------------------------------|----------------------------------------------------------------------------------------------------|----------------------------------------------------------------------------------------------------|--------------------------------------|
| Ibsa       Peades       Summary         Ibsa       Peades       Summary                                                                                                    <                                                                                                    | Fill in the configurations for the packages.                                                                                                    | areas Location Eastware Summany                                                                             |                                      |
| Image: Common Licensing       Do you want to specify a pop-up menu customization file for ClearCase Explorer?         Image: Common Licensing       Do you want to specify a pop-up menu customization file for ClearCase Explorer?         Image: Common Licensing       Do you want to specify a pop-up menu         Image: Common Licensing       Do you want to specify a pop-up menu         Image: Common Licensing       Do you want to specify a pop-up menu         Image: Common Licensing       Do you want to specify a pop-up menu         Image: Common Licensing       Do you want to specify a pop-up menu         Image: Common Licensing       Do you want to specify a pop-up menu         Image: Common Licensing       Do you want to specify a pop-up menu         Image: Common Licensing       Do you want to specify a pop-up menu         Image: Common Licensing       Customize Flos Server (CCFS)         Image: Control       ClearCase Flos Server (CCFS)         Image: Control       ClearCase Flos Server (CCFS)         Image: Control       ClearCase Flos Server (CCFS)         Image: Control       ClearCase Flos Server (CCFS)         Image: Control       ClearCase Flos Server (CCFS)         Image: Control       ClearCase Flos Server (CCFS)         Image: Control       ClearCase Flos Server (CCFS)         Image: Control       ClearCase Flos Server (CCFS) | Common Configurations     Automatic Process Stopping Co                                                                                                    | Configuration for IBM® Rational® ClearCase® - Windows 7.1.2.02<br>Customize Pop-Up Menu: ClearCase Explorer |                                      |
| ?     < Back                                                                                                    | Common Licensing<br>Help System<br>Service Account<br>Registry and Mail Servers<br>Registry and Mail Servers<br>Remote Administration<br>WHYS Case Sensitivity<br>Clear-Case File Server (CCFS)<br>Customize Pop-Up Menu: Clear<br>Customize Tool Shortcuts: Clea<br>Desktop Shortcut<br>Clear-Case Atria Licensing<br>Clear-Case Atria Licensing<br>E-10 IBM@ Rational@ ClearQuest@ - W<br>E-mail Notification | Do you want to specify a pop-up menu customization file for ClearCase Explorer?                             | Browse                               |
|                                                                                                    | 0                                                                                                    |                                                                                                    | <back next=""> Install Cancel</back> |

Specify ClearCase Explorer menu customization, or not, and click Next.

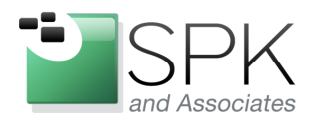

*SPK and Associates* 900 E Hamilton Ave, Ste.100 Campbell, CA 95008

| IBM Installation Manager (Recording,<br>Install Packages<br>Fill in the confirmations for the packages                                                                                                    | .)                                                                                                    |                              |
|----------------------------------------------------------------------------------------------------|----------------------------------------------------------------------------------------------------|------------------------------|
| Fill in the configurations for the packages.  Instal Prerequisite Common Configurations Automatic Process Stopping Co Common Licensing Help System Help System Registry and Mail Servers Remote Administration MVFS Case Sensitivity Remote Administration MVFS Settings ClearCase File Server (CCFS) Customize Pop-Up Menu: Clear Customize Pop-Up Menu: Clear Customize Pop-Up Menu: Clear Customize Shortcuts: Clear Desktop Shortcut ClearCase Atria Licensing File JBM® Rational® ClearQuest® - W E-mail Notification | tenses         Location         Features         Summary           Configuration for IBM® Rational® ClearCase® - Windows 7.1.2.02         Customize Tool Shortcuts: ClearCase Explorer           Customize Tool Shortcuts: ClearCase Explorer         Do you want to specify a tool shortcuts customization file for ClearCase Explorer?           © Ng, use the default tool shortcuts         Ygs, use this customization file | Browse                       |
| 3                                                                                                    |                                                                                                    | < Back Next > Install Cancel |

ClearCase Explorer tool shortcuts, or not. Click Next.

| IBM Installation Manager(Recording.                                                                                                    | )                                                                                                    |                           |      |
|----------------------------------------------------------------------------------------------------|----------------------------------------------------------------------------------------------------|---------------------------|------|
| Install Packages<br>Fill in the configurations for the packages.<br>Install Prerequisite Li                                                                                                    | censes Location Features Summary ()                                                                                                    |                           |      |
| Common Configurations     Automatic Process Stopping Co                                                                                                    | Configuration for IBM® Rational® ClearCase® - Windows 7.1.2.02<br>Desktop Shortcut                                                     |                           |      |
| Common Licensing<br>Help System<br>BibM@R Rational@ ClearCase@ - Wir<br>Service Account<br>Registry and Mail Servers<br>Registry and Mail Servers<br>Registry and Mail Servers<br>MWFS Case Sensitivity<br>MWFS Case Sensitivity<br>ClearCase File Server (CCFS)<br>Customize Tool Shortcuts: Clear<br>Desktop Shortcut<br>ClearCase Atria Licensing<br>BibM@ Rational@ ClearQuest@ - W<br>E-mail Notification | Do you want to create a shortcut for ClearCase Explorer on your desktop?<br>Ygs, create the shortcut<br>No, do not create the shortcut |                           |      |
| 0                                                                                                    |                                                                                                    | < Back Next > Install Car | icel |
|                                                                                                    |                                                                                                    |                           |      |

Specify if you want desktop shortcut, or not. Click Next.

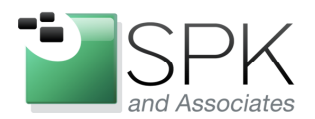

*SPK and Associates* 900 E Hamilton Ave, Ste.100 Campbell, CA 95008

| Fill in the configurations for the packages.                                                                                                    | enses Location Features Summary                                                                                                   | 1   |
|----------------------------------------------------------------------------------------------------|----------------------------------------------------------------------------------------------------|-----|
| Common Configurations     Automatic Process Stopping Co                                                                                                    | Configuration for IBM® Rational® ClearCase® - Windows 7.1.2.02<br>ClearCase Atria Licensing                                       |     |
| Common Licensing  Help System  IBM® Rational® ClearCase® - Wir  Sawica Account                                                                                                    | Selecting Atria licensing overrides common licensing in Rational ClearCase.                                                       |     |
| Service Account Registry and Mail Servers Registry and Mail Servers Remote Administration WMP5 Case Sensitivity WMP5 Settings ClearCase File Server (CCF5) Customize Pop-Up Menu: Clear Desktop Shortcuts ClearCase Atria Licensing ClearCase Atria Licensing E-mail Notification | Where is your license server? On a remote host Enter remote host name (required): On my local host Enter license keys (required): | < > |

Make any needed changes to ClearCase licensing, and click Next.

| BM Installation Manager(Recording,                                                                                                    | )                                                                                                    |                |
|----------------------------------------------------------------------------------------------------|----------------------------------------------------------------------------------------------------|----------------|
| Install Packages<br>Fill in the configurations for the packages.                                                                                                    | renses Location Features Summary                                                                                                    |                |
| Common Configurations     Stopping Co                                                                                                    | Configuration for IBM® Rational® ClearQuest® - Windows 7.1.2.02<br>E-mail Notification                                                     |                |
| Common Licensing Help System Help System Help System Registry and Mal Servers Registry and Mal Servers Registry and Mal Servers Remote Administration MVFS Case Sensitivity MVFS Settings ClearCase File Server (CCFS) ClearCase File Server (CCFS) ClearCase File Server (CCFS) ClearCase Atria Licensing ClearCase Atria Licensing ClearCase Atria Licensing File E-mail Notification | Configure the Simple Mail Transport Protocol (SMTP).  Qutgoing SMTP server (required):  Text to use as the E-mail "From" field (required): |                |
| 0                                                                                                    | < Back Next >                                                                                                    | Install Cancel |
|                                                                                                    |                                                                                                    |                |

OK, done with ClearCase. Specify ClearQuest email configuration and click Next.

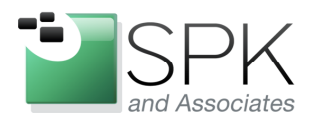

| Install Packages                                                                                                    |                                                                        |
|----------------------------------------------------------------------------------------------------|------------------------------------------------------------------------|
| Review the summary information.                                                                                                    |                                                                        |
| Install Prerequisite Licenses Location Fea                                                                                                    | atures Summary                                                         |
| Target Location                                                                                                    |                                                                        |
| Shared Resources Directory: C:\Program Files\IBM\IMShared                                                                                                    |                                                                        |
| Packages                                                                                                    |                                                                        |
| Packages                                                                                                    | Installation Directory                                                 |
| G - %, IBM Rational SDLC<br>G - 0 IBM® Rational SOLC<br>G - 0 IBM® Rational® ClearCase® - Windows 7.1.2.02<br>G - 0 IBM® Rational® ClearQuest® - Windows 7.1.2.02<br>G - %, IBM Rational® ClearQuest® - Windows 7.1.2.02<br>G - %, IBM Rational® - %, IBM Rational® - %, IBM Rational® - % | C:\Program Files\IBM\RationalSDLC<br>C:\Program Files\IBM\RationalRLK5 |
| Environment                                                                                                    | Disk Space Information                                                 |
| English                                                                                                    | Total Available Space                                                  |
|                                                                                                    | C: 18.13 GB                                                            |
|                                                                                                    | Total Download Size: 697.48 MB<br>Total Installation Size: 1.46 GB     |
| Repository Information                                                                                                    |                                                                        |
|                                                                                                    |                                                                        |
|                                                                                                    | < Back Next > Install Cance                                            |

All right, we have now completed all the product specific configuration for an install. We are now ready to create the response file by simulating the install. Remember that we are running this install with the *–skipInstall* option, because the objective is to create the response file. Note the window title outlined in red which says that we are "Recording". Click the Install button to begin.

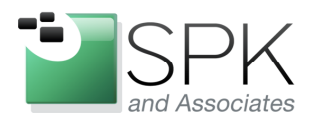

*SPK and Associates* 900 E Hamilton Ave, Ste.100 Campbell, CA 95008

| Thistallation wanager (Necol unig)                                        |                                                                                                    |
|---------------------------------------------------------------------------|----------------------------------------------------------------------------------------------------|
| nstall Packages                                                           | -                                                                                                    |
| Review the summary information.                                           | The second second second second second second second second second second second second second second second se |
| Install Prerequisite Licenses Location Features                           | Summary                                                                                                    |
| farget Location                                                           |                                                                                                    |
| Shared Resources Directory: C:\Program Files\IBM\IMShared                 |                                                                                                    |
| Packages                                                                  |                                                                                                    |
| Packages                                                                  | Installation Directory                                                                                          |
|                                                                           | C:\Program Files\IBM\RationalSDLC                                                                               |
| G - C Rational RLKS<br>↓ ① IBM® Rational® License Key Administrator 8.1.1 | C:\Program Files\IBM\RationalRLKS                                                                               |
| invironment                                                               | Disk Space Information                                                                                          |
| English                                                                   | Total Available Space<br>C: 18.13 GB                                                                            |
|                                                                           | Total Download Size: 697.48 MB<br>Total Installation Size: 1.46 GB                                              |
| Repository Information                                                    |                                                                                                    |
| ling.: Saving installation registry. Saving package metadata.             |                                                                                                    |
|                                                                           | Pause Download   Ca                                                                                             |

Here we see the installation recording continue. This completes relatively quickly, certainly compared to the time it would take if we were actually installing the applications while creating the response file. Once the response file is created, we will demonstrate how to use it in an actual install.

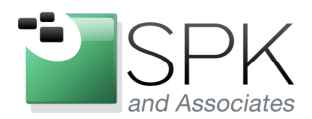

| BIBM Installation Manager(Recording)                                                                                                    |        |
|----------------------------------------------------------------------------------------------------|--------|
| Install Packages                                                                                                    |        |
| The packages are installed. <u>View Log File</u>                                                                                                    |        |
| The following packages were installed:                                                                                                    |        |
| Note: If the packages support rollback, the temporary directory contains rollback files for installed packages. You can delete the files on the <u>Files for rollback</u> preference page. |        |
| •                                                                                                    | Finish |

Again note the "Recording..." specified in the window title. Click Finish to complete the recording of this response file.

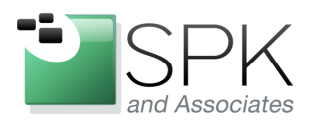

*SPK and Associates* 900 E Hamilton Ave, Ste.100 Campbell, CA 95008

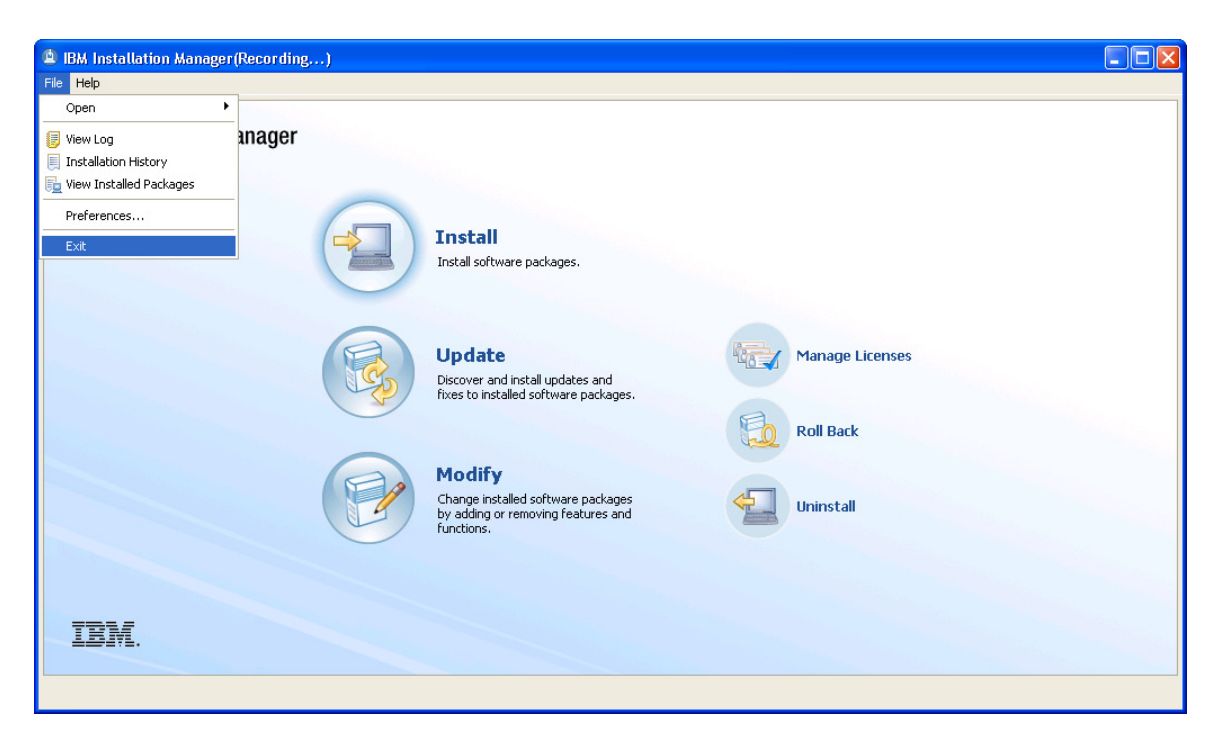

Here we are, back where we began when creating the response file. Note that the window still shows that we are in "Recording..." mode. If we wanted to, we could continue to record into the response file by specifying another repository and installing that additional application. Instead, we will call it a day, and exit the Installation Manager. This will terminate the line command which launched IM. The command line completion can be seen in the screenshot below.

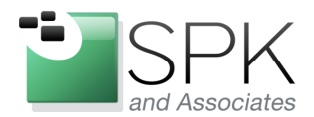

| C:\WINDO                                           | NS\syste                      | m32\cm                        | nd.exe                           |                 |                                        | - 🗆 🗙 |
|----------------------------------------------------|-------------------------------|-------------------------------|----------------------------------|-----------------|----------------------------------------|-------|
|                                                    | 51                            | )ir(s)                        | 19,617                           | ,902,592        | 2 bytes free                           |       |
| C:\Program ]                                       | Files                         | [BM∖In:                       | stallati                         | on Manag        | ger>cd eclipse                         |       |
| C:\Program  <br>Volume in<br>Volume Ser            | Files\]<br>drive (<br>ial Nur | [BM∖Ins<br>C has r<br>nber is | stallati<br>no label<br>s 2856-1 | on Manag<br>89B | ger\eclipse>dir                        |       |
| Directory                                          | of C:\I                       | Progra                        | n Files∖                         | IBM∖Inst        | tallation Manager\eclipse              |       |
| 05/10/2011                                         | 09:56                         | AM                            | <dir></dir>                      |                 |                                        |       |
| 05/10/2011                                         | 09:56                         | AM                            | <dir></dir>                      |                 | ••                                     |       |
| 05/04/2011                                         | 05:05                         | PM                            | <dir></dir>                      |                 | atoc                                   |       |
| 05/04/2011                                         | 05:06                         | PM                            |                                  | 235             | check.properties                       |       |
| 05/10/2011                                         | 09:56                         | AM                            | <dir></dir>                      |                 | configuration                          |       |
| 05/04/2011                                         | 05:06                         | PM                            | <dir></dir>                      |                 | documentation                          |       |
| 05/04/2011                                         | 05:06                         | PM                            | <dir></dir>                      |                 | extra                                  |       |
| 03/03/2011                                         | 07:49                         | PM                            |                                  | 58,608          | IBMIM.exe                              |       |
| 05/04/2011                                         | 05:06                         | PM                            |                                  | 182             | IBMIM.ini                              |       |
| 03/03/2011                                         | 07:49                         | PM                            |                                  | 24,576          | IBMIMc.exe                             |       |
| 05/04/2011                                         | 05:06                         | PM                            | <dir></dir>                      |                 | jre_5.0.4.sr11_20091106a               |       |
| 03/03/2011                                         | 07:49                         | PM                            |                                  | 58,608          | launcher.exe                           |       |
| 05/04/2011                                         | 05:06                         | PM                            |                                  | 182             | launcher.ini                           |       |
| 05/04/2011                                         | 05:06                         | PM                            | <dir></dir>                      |                 | lib                                    |       |
| 05/04/2011                                         | 05:06                         | PM                            | <dir></dir>                      |                 | native                                 |       |
| 05/09/2011                                         | 04:10                         | PM                            | <dir></dir>                      |                 | p2                                     |       |
| 05/04/2011                                         | 05:05                         | PM                            | <dir></dir>                      |                 | plugins                                |       |
| 01/20/2011                                         | 01:13                         | PM                            |                                  | 7,777           | readme.html                            |       |
| 05/04/2011                                         | 05:04                         | PM                            |                                  | 118             | repository.config                      |       |
| 05/04/2011                                         | 05:06                         | PM                            |                                  | 233             | silent-install.ini                     |       |
| 05/04/2011                                         | 05:06                         | PM                            | <dir></dir>                      |                 | tools                                  |       |
|                                                    | . 9 1                         | File(s)                       | <b>&gt;</b>                      | 150,519         | bytes                                  |       |
|                                                    | 12 l                          | )ir(s)                        | 19,617                           | ,902,592        | 2 bytes free                           |       |
| C:\Program                                         | Files                         | [₿M∖Ţn:                       | stallati                         | on Manag        | ger\eclipse>IBMIMc.exe -record c:\Temp | CC_   |
| C4_Response                                        | .ini -:                       | skiplns                       | stall c:                         | \lemp\lr        | TVata                                  |       |
| C:\Program Files\IBM\Installation Manager\eclipse> |                               |                               |                                  |                 |                                        |       |

The screenshot above shows the command completion. We have now created an install response file, along with a temporary IBM Rational Installation Manager registry. We next want to use the created response file to do an install of the Rational products. First, below, there is a snippet of the created response file, just to give a flavor of how these are constructed.

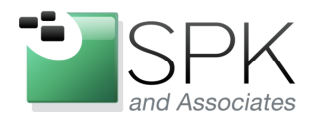

| CC_CO_Response.ini - Notepad                                                                                                    | K   |
|----------------------------------------------------------------------------------------------------|-----|
| File Edit Format View Help                                                                                                    |     |
| xml version="1.0" encoding="UTF-8"?<br>The "acceptLicense" attribute has been deprecated. Use "-acceptLicense" command line option to accept li<br <agent-input acceptlicense="true"><br/><server></server></agent-input>                                                                                                    | ^   |
| <pre><repository location="\\europe\ccase_rls\Rational_7.1.2.2_Lic_8.1.1"></repository></pre>                                                                                                    | 1   |
| <br><profile id="IBM Rational SDLC" installlocation="C:\Program Files\IBM\RationalSDLC"><br/><data key="eclipseLocation" value="C:\Program Files\IBM\RationalSDLC"></data><br/><data key="user.import.profile" value="false"></data></profile>                                                                                                    | -   |
| <data key="user.Team_conv_InstallDirectory" value="C:/Program Files/IBM/RationalSDLC"></data><br><data key="user.StopRunningProcesses" value="true"></data><br><data key="user.help.option" value="remote"></data><br><data key="user.help.option" value="remote"></data>                                                                           |     |
| <pre><data key="user.neip.ur" value="1"></data> <data key="user.cC_RemoteAdministrationAccess,com.ibm.rational.clearcase.nt_i386" value="1"></data> <data key="user.cC_MVFSCaseInsensitivity,com.ibm.rational.clearcase.nt_i386" value="1"></data> <data key="user.cC_MVFSCasePreserved.com ibm.rational.clearcase.nt_i386" value="1"></data></pre> |     |
| <pre><data key="user.CC_MVFSCIFlag,com.ibm.rational.clearcase.nt_i386" value="3"></data> <data key="user.CC_DynamicviewsDriveLetter,com.ibm.rational.clearcase.nt_i386" value="M"></data> <data key="user.CC_State com ibm rational clearcase nt_i386" value="M"></data></pre>                                                                      |     |
| <pre><data key="user.CC_MaxNumMnodesKeepOnVOBFreeList,com.ibm.rational.clearcase.nt_i386" value="1800"></data> <data key="user.CC_MaxNumMnodesKeepOnCleartextFreeList,com.ibm.rational.clearcase.nt_i386" value="1800"></data>    </pre>                                                                                                    | ~   |
|                                                                                                    | .:: |

In the screenshot above, we can see a section of the response file that we just created. Note the highlighted repository location. When we run an install using this response file,

this is the repository from which the Rational applications will be installed.

|             | ØS\system32\ | cmd.exe - IE                                                                                                    | MIMc.exela    | launcher.ini silent-Install.ini -input c:\Tem 💶 Þ |
|-------------|--------------|----------------------------------------------------------------------------------------------------|---------------|---------------------------------------------------|
| 05/11/2011  | 04:16 PM     | <dir></dir>                                                                                                    | CO            | onfiguration 🗛                                    |
| 05/11/2011  | 02:47 PM     | <dir></dir>                                                                                                    | do            | ocumentation                                      |
| 05/11/2011  | 02:47 PM     | <dir></dir>                                                                                                    | ex            | xtra                                              |
| 03/03/2011  | 07:49 PM     |                                                                                                    | 58,608 IB     | BMIM.exe                                          |
| 05/11/2011  | 02:47 PM     |                                                                                                    | 182 IB        | BMIM.ini                                          |
| 03/03/2011  | 07:49 PM     |                                                                                                    | 24,576 IB     | BMIMc.exe                                         |
| 05/11/2011  | 02:47 PM     | <dir></dir>                                                                                                    | .jr           | re_5.0.4.sr11_20091106a                           |
| 03/03/2011  | 07:49 PM     |                                                                                                    | 58,608 ľa     | auncher.exe                                       |
| 05/11/2011  | 02:47 PM     |                                                                                                    | <b>182 la</b> | auncher.ini                                       |
| 05/11/2011  | 02:47 PM     | <dir></dir>                                                                                                    | <b>li</b>     | ib                                                |
| 05/11/2011  | 02:47 PM     | <dir></dir>                                                                                                    | na            | ative                                             |
| 05/11/2011  | 03:51 PM     | <dir></dir>                                                                                                    | p2            | 2                                                 |
| 05/11/2011  | 02:47 PM     | <dir></dir>                                                                                                    | թլ            | lugins                                            |
| 01/20/2011  | 01:13 PM     |                                                                                                    | 7,777 re      | eadme.html                                        |
| 05/11/2011  | 02:46 PM     |                                                                                                    | 118 re        | epository.config                                  |
| 05/11/2011  | 02:47 PM     |                                                                                                    | 233 si        | ilent-install.ini                                 |
| 05/11/2011  | 02:47 PM     | <dir></dir>                                                                                                    | to            | pols                                              |
|             | 9 File<      | (s)                                                                                                    | 150,519 b     | bytes                                             |
|             | 12 Dir(s     | > 18,963                                                                                                    | ,619,840 b    | bytes free                                        |
| C:\Program  | Files\IBM\I  | nstallati                                                                                                    | on Manager    | r\eclipse≻IBMIMc.exelauncher.ini sile             |
| nt-Install. | ini -input   | c:\Temp\C                                                                                                    | C_CQ_Respo    | onse.ini -nosplash -showProgress                  |
|             | 25%          | , and the second second s | 50%           | 75% 100%                                          |
|             |              |                                                                                                    |               | i                                                 |
|             |              |                                                                                                    |               | · · · · · · · · · · · · · · · · · · ·             |

In this next screenshot above, we are now using the response file to do the installation. The command is: *"IBMIMc.exe –launcher.ini silent-Install.ini – input c:\Temp\CC\_CQ\_Response.ini –nosplash –showProgress"*. Some explanations are in order.

The first parameter, *--launcher silent-install.ini*, says to conduct the install without bringing up the Installation Manager menu window. The install will proceed strictly as a line command.

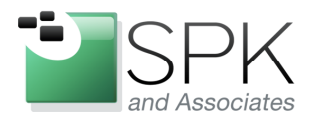

*SPK and Associates* 900 E Hamilton Ave, Ste.100 Campbell, CA 95008

The next parameter *-input*, specifies the response file that we just created. This will be the main input to the IM command which will install the Rational applications.

The *–nosplash* parameter simply suppresses the IM splash screen from popping up when the *IBMIMc.exe* command is issued.

Finally, the *-showProgress* parameter provides the progress graph that appears below the line command.

The command will run to completion, and the result will be the installation of Rational ClearCase, ClearQuest, and License Key Administrator. Since ClearCase requires a reboot to complete, the machine will be rebooted as the line command terminates. After the reboot, logging in will show all the products installed and useable. You will likely need to supply ClearQuest with an initialization file to create the database connections that are used at your site, but everything should be correctly installed.